### Hauptmenü "Dienst"

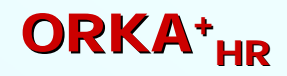

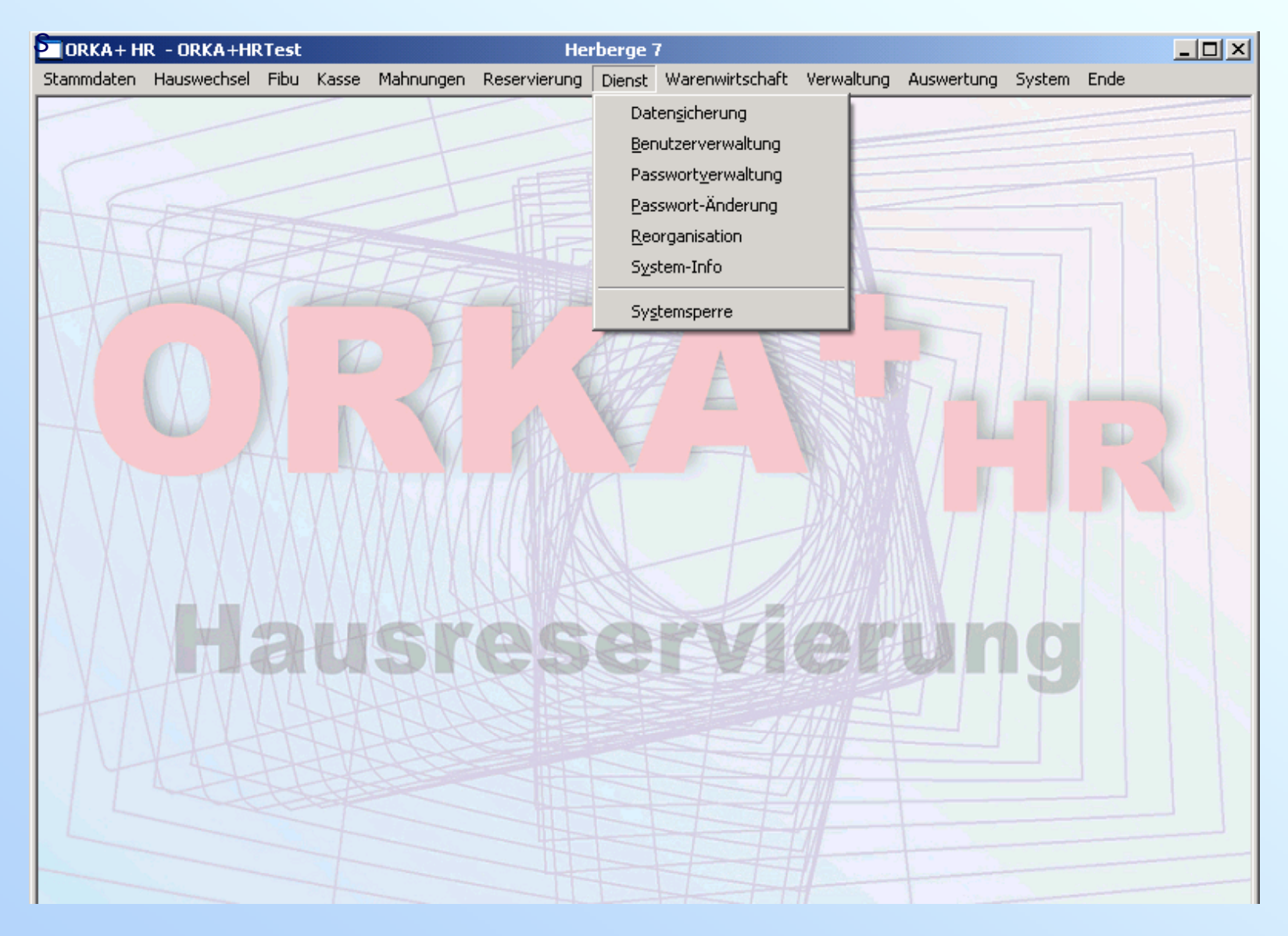

### Datensicherung

## **ORKA**<sup>+</sup><sub>HR</sub>

Dienst => Datensicherung

| Jawani               | Dateien    |        |         |                   |       |         |   |
|----------------------|------------|--------|---------|-------------------|-------|---------|---|
| Datensicherung       |            | Nummer | Bereich | Bezeichnung 🔍     | Ausw. | Satzzah |   |
| b atomorniang        |            | 0001   | ST      | Gäste             |       | 49.744  | 1 |
|                      |            | 0002   | ST      | Lieferanten       |       | 3       |   |
| C Datenrücksicherung |            | 0003   | ST      | Artikel/Preise    |       | 174     |   |
|                      |            | 0004   | ST      | Arrangements      |       | 66      |   |
| C Export/Import      |            | 0005   | ST      | Gästekennzeichen  |       | 11      |   |
|                      |            | 0006   | ST      | Artikelgruppen    |       | 31      |   |
|                      |            | 0007   | ST      | Länderkennzeichen |       | 87      |   |
|                      |            | 0008   | ST      | Mahntexte         |       | 7       |   |
| ebnis                |            | 0009   | ST      | Bontexte          |       | 0       |   |
|                      |            | 0010   | ST      | Verkaufspreise    |       | 875     |   |
|                      |            | 0011   | ST      | Benutzer          |       | 49      |   |
| atei von             | Komplette  | -0012  | ST      | Häuserstamm       |       | 36      |   |
|                      |            | 2 3    | ST      | Schulen           |       | 6.696   |   |
|                      | Datenbank  |        | ST      | Bundesländer      |       | 16      |   |
|                      |            | 0015   | ST      | Rabatte           |       | 8       |   |
|                      | AutoSave   | 16     | ST      | Drucker           |       | 4       | • |
| 0%                   |            | 4 7    | ST      | Suchbegriffe      |       | 23      | Ŧ |
|                      | 22:00 Zeit | 0018   | ST      | Anrede            |       | 14      | T |
| tz von Fehler 0      |            | 4      |         |                   | -     | F       |   |

Button Start Datensicherung Checkbox "Komplette Datenbank". 2 Diese Box muss angeklickt sein. Zielpfad der Datensicherung 3 Info zur automatischen DS. Δ Die automatische Datensicherung wird in den Stammdaten eingerichtet und kann hier nicht verändert werden Auswahltabelle zur Auslagerung 5 bestimmter Dateien. Nur für administratorische Eingriffe wichtig.

Normalerweise erfolgt die Datensicherung zu der in "4" angezeigten Zeit (ORKA muss gestartet sein). Für manuelle Datensicherung Menüpunkt aufrufen, Kontrolle der Checkbox "2" und den Button "1" betätigen.

### Allgemein

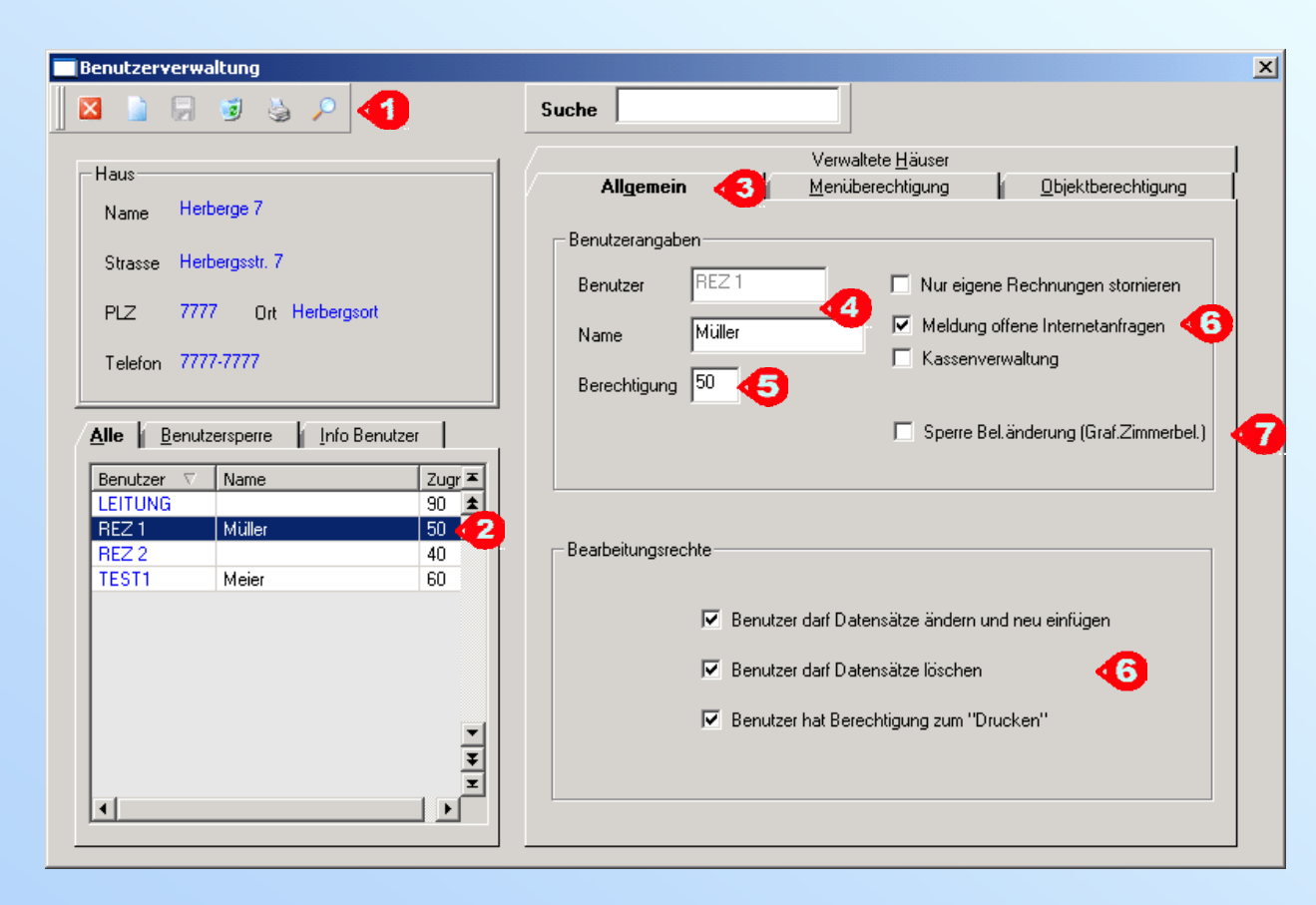

In der Benutzerverwaltung können ORKA-Nutzer neu angelegt bzw. ihre Nutzungsrechte bearbeitet werden. Die "Einschränkungen" können sowohl global, wie "Benutzer darf Datensätze ändern...", als auch speziell für bestimmte Untermenüpunkte erfolgen.

Ist für einen Benutzer die "Benutzerverwaltung" freigegeben, kann er nur User bearbeiten, die eine niedrigere ID (5) als er selbst haben, und so auch <u>nicht</u> sich selbst.

# **ORKA**<sup>+</sup><sub>HR</sub>

#### Toolbar

4

Über "Neu" kann ein neuer Benutzer angelegt werden. Bei der Neuanlage muss nach Eingabe der Daten auf "Allgemein" erst eine Speicherung erfolgen.

- 2 Liste der vorhandenen Benutzer. Für den ausgewählten Benutzer können die "Rechte" bearbeitet werden.
- 3 Auswahl Karteikarte, hier "Allgemein".
  - Mit "Benutzer" meldet man sich in ORKA an. Er ist frei wählbar und kann sowohl Funktion (hier) als auch den Personen-Namen enthalten. Im Feld "Namen" kann eine weitere Bezeichnung zugefügt werden, die aber keine Funktion bei der Anmeldung besitzt.
- 5 Einer Artikelgruppe, z.B. "Übernachtung, wird in den Stammdaten eine ID zugeordnet, z.B. "80". Alle Benutzer mit kleinerer ID, wie hier "50", können keinen Übernachtungsartikel aufnehmen oder bearbeiten.
- 6 Globale Einstellungen. "Kassenverwaltung" ermöglicht die Durchführung Kassenabschluss und Kasseneröffnung, sowie Bareinlage.
- 7 Bei "Sperre" ist das "Verschieben", also die Zimmerumbelegung, in der grafischen Zimmerbelegung nicht möglich.

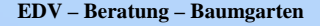

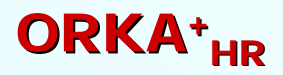

Verwaltete Häuser

| Benutzerverwaltung                              |                                                           | ×          |
|-------------------------------------------------|-----------------------------------------------------------|------------|
|                                                 |                                                           |            |
| Haus                                            | Allgemein Menüberechtigung Dbjektberechtigung             | 4          |
| Name Herberge 7                                 | Auswahl                                                   |            |
| Strasse Herbergsstr. 7                          | Haus-Nr., Bezeichnung LfdNr.                              |            |
| PLZ 7777 Ort Herbergsort                        | 005 Herberge 5 0<br>006 Herberge 6 9<br>907 Herberge 7 11 | <b>(3)</b> |
| Telefon 7777-7777                               | UU/ Herberge / 11                                         |            |
|                                                 |                                                           |            |
| Alle    Benutzersperre    Info Benutzer         |                                                           |            |
| LEITUNG 90                                      |                                                           |            |
| REZ 1   Muller   50   1     REZ 2   40   40   1 | Verwaltete Häuser 🗢 🔺 🝊                                   |            |
| TEST1 Meier 60                                  |                                                           | -          |
|                                                 | 007 Herberge 7 11                                         | 6          |
|                                                 |                                                           |            |
|                                                 |                                                           |            |
|                                                 |                                                           |            |
|                                                 |                                                           |            |
|                                                 |                                                           |            |

In der Karteikarte 2 "Verwaltete Häuser" wird für den in 1 gewählten ORKA-Nutzer festgelegt, welche Häuser er bearbeiten darf. In 3 werden alle Häuser aus dem Häuserstamm angezeigt. Durch Mausklick-Auswahl in 3 (oder 5) und klick auf den entsprechenden Pfeilbutton 4 kann

die Zuordnung erfolgen bzw. geändert werden. In 5 werden die verwalteten Häuser des Users 1 angezeigt.

# **ORKA**<sup>+</sup><sub>HR</sub>

Hauptmenü

| 🔲 ORKA+ H          | r - Ori       | KA+HRTest         |                      |                | Her        | berge 7 |       |  |
|--------------------|---------------|-------------------|----------------------|----------------|------------|---------|-------|--|
| <u>S</u> tammdaten | <u>K</u> asse | <u>M</u> ahnungen | <u>R</u> eservierung | <u>D</u> ienst | Auswertung | Ende    | - 45  |  |
|                    |               |                   |                      |                |            | 1000    | 1 LHI |  |

Für den in 1 gewählten Benutzer kann sehr differenziert die Bearbeitungsmöglichkeiten in den einzelnen Menüs über die "Menüberechtigung" 2 festgelegt werden. Als erstes werden die möglichen Hauptmenüpunkte 3 über das setzten der Checkboxen 4 zugeteilt. Meldet sich 1 "REZ 1" in ORKA an, sind nur die freigegebenen Menüs vorhanden - 5.

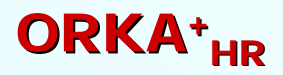

#### Menü

| Benutzerverwaltung                                                                                                    |                                                                                                    | ×                                                                                                    |
|----------------------------------------------------------------------------------------------------|----------------------------------------------------------------------------------------------------|----------------------------------------------------------------------------------------------------|
| 🛛 🗋 🗟 🕹 🔎                                                                                                    |                                                                                                    |                                                                                                    |
| Haus   Name Herberge 7   Strasse Herbergsstr. 7   PLZ 7777   Ort Herbergsort   Telefon 7777-7777   Alle Benutzersperre   Benutzer Vame   LEITUNG 90   REZ 2 40   TEST1 Meier   Meier 60 | Main Menüberechtigung Djektberechtigung   Mahnungen Beservierung Diektberechtigung   Dienst Warenwirtschaft Verwaltung   Auswertung System Ende   Stammdaten Causwechsel Eibu   Mailingkennzeichen Image Mailingkennzeichen   Fremdleistungen Mailingkennzeichen Image   Kassen Image Image   Kassen Image Image   Kassen Image Image   Kassen Image Image   Konstante Daten Image Image   Antikelgruppen Image Image   Antikelgruppen Image Image   Antikelgruppen Image Image   Antikelgruppen Image Image   Antikelgruppen Image Image   Antikelgruppen Image Image   Antikelgruppen Image Image   Image Image Image   Image Image Image   Image Image Image   Image <th>ORKA+HR - ORKA+HRTest   Stammdaten Kasse Mahnungen Reservierung Dienst Auswe   Gäste   Ljeferanten   Artikel /Arrangement / Pauschalprogramme   Schulen   Listen   Eremdleistungen</th> | ORKA+HR - ORKA+HRTest   Stammdaten Kasse Mahnungen Reservierung Dienst Auswe   Gäste   Ljeferanten   Artikel /Arrangement / Pauschalprogramme   Schulen   Listen   Eremdleistungen |

Ähnlich der Hauptmenüzuteilung erfolgt die Auswahl der Punkt in den einzelnen Menüs, hier am Beispiel für den Benutzer 1 das Menü "Stammdaten" 2. Da bei einigen Menüpunkten noch eine weitere Verzweigung in Untermenüs erfolgt, müssen zu der Deaktivierung nicht alle Untermenüpunkte ausgeschaltet werden, sondern nur der entsprechende Menüpunkt. Also – Unter dem Hauptmenü "Stammdaten" existiert ein Menüpunkt "Konstante Daten", unter dem eine Vielzahl von Grundeinstellungsmenüs existieren. Es reicht, die Checkbox 3 nicht zu setzten, um alle darunter liegenden Punkte 4 den Benutzer nicht zur Verfügung zu stellen – siehe Menü "Stammdaten" für Benutzer "REZ 1" 5.

### **Passwortverwaltung**

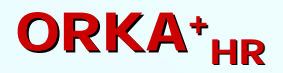

| Passwortverwaltung                                       |           |         | x |
|----------------------------------------------------------|-----------|---------|---|
| 🛛 🗔 🔎                                                    | Suche     |         |   |
| Haus<br>Name Herberge 7<br>Strasse Herbergsstr. 7        | Allgemein |         |   |
| PLZ 7777 Ort Herbergsort                                 | Benutzer  | REZ 1   |   |
| Telefon 7777-7777                                        | Passwort  | ××××××× |   |
| Alle<br>Benutzer V<br>LEITUNG<br>REZ 1<br>REZ 2<br>TEST1 |           |         |   |

Der Menüpunkt *Dienst => "Passwortverwaltung"* darf nur für Administratoren freigegeben werden. Hier kann für einen gewählten ORKA-Benutzer 1 das Passwort gelöscht oder auch neu vergeben werden – 2.

### Passwortänderung

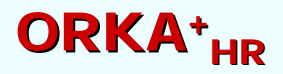

| ORKA+ H    | r - Ori | KA+HRTest |                 |                     | Her             | berge 7         |     |
|------------|---------|-----------|-----------------|---------------------|-----------------|-----------------|-----|
| Stammdaten | Kasse   | Mahnungen | Reservierung    | Dienst              | Auswertung      | Ende            |     |
|            |         |           |                 | Pas                 | swort-Änderu    | ng 🕢            |     |
|            |         |           |                 | Sys                 | tem-Info        |                 |     |
|            |         |           |                 | Sys                 | temsperre       |                 |     |
|            |         |           |                 |                     |                 |                 |     |
|            |         |           |                 |                     |                 |                 |     |
|            |         |           | asswortänderu   | ung                 | 7 IN TOPACE     |                 |     |
|            |         |           | -Zuerst das a   | alte und d          | ann das neue Pa | asswort eingebe | en  |
|            |         |           | <u>A</u> ltes P | asswort             | l               |                 |     |
|            |         |           | <u>N</u> eues   | Passwort            |                 |                 | - 4 |
|            |         |           | Passwo          | ort <u>w</u> iederł | nolen           |                 |     |
|            |         |           |                 | <u>0</u> K          |                 | Zurück          |     |
|            |         |           |                 |                     |                 |                 |     |

Für die ORKA-Benutzer sollte der Punkt *Dienst => "Passwortänderung"* 1 immer freigegeben werden.

Hier kann der Benutzer sein eigenes Passwort durch entsprechende Eingabe in 2 ändern, bzw. vergeben.

Bei Passwort-Ersteingabe muss das Feld "Altes Passwort" frei bleiben.

### System - Info

## **ORKA**<sup>+</sup><sub>HR</sub>

=> System => System-Info => C16-User

| Syste - Herberge 7                                                                                                    |                                                                                                    | <u>×</u>                                                                                    |   | Anzahl der Benutzer in der<br>C16-Datenbank |
|----------------------------------------------------------------------------------------------------|----------------------------------------------------------------------------------------------------|---------------------------------------------------------------------------------------------|---|---------------------------------------------|
| Orka<br>Datenbankname C:\Datenbanken\ORKA+PPP.ca<br>Datenbankgrösse 142.848 KB<br>Release 3.00                                                                                    | 16<br>Programmstand Client<br>Programmstand Server<br>Client-Lizenz<br>Server-Lizenz<br>Aktive Benutzer<br>Maximale Benutzer                                                                        | 5.3.7<br>5.3.7<br>CS106050WU<br>CS106050WU<br>4 • 1<br>1                                    | 2 | Anzahl der ORKA-Benutzer                    |
|                                                                                                    | Backup-Restzeit                                                                                                    | 0                                                                                           | 3 | Lösch-Button                                |
| Angemeldete Benutzer    Datum Uhrzeit Benutzer Computername   21.11.2008 12:24 LEITUNG PC-REISSMANN   21.11.2008 12:18 MTB01 PC-REISSMANN   21.11.2008 03:49 WARTUNG PC-REISSMANN | etzwerk<br>Name des Rechners<br>Hostname<br>Protokoll<br>Adresse Client<br>Adresse Server<br>Verbindungszeit in s<br>Eingegangenes Datenvolumen<br>Gesendetes Datenvolumen<br>Anzahl Clientanfragen | PC-REISSMANN<br>PC-REISSMANN.DAVID-Domael<br>TCP<br>*<br>*<br>9292<br>2548<br>1762<br>26684 |   |                                             |

Sind durch bestimmte Umstände (System-Probleme, Abstürze...) in der C16-Datenbank mehr "Aktive Benutzer" 1 eingetragen als "Angemeldete (ORKA) Benutzer" 2, können über den Löschbutton 3 in der Toolbar der überzählige C16-Benutzer gelöscht werden.

### Systemsperre

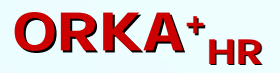

| ORKA+HR - ORKA+HRTest |       |           |              |              | Hert                          | berge 7                  |                                               |          |
|-----------------------|-------|-----------|--------------|--------------|-------------------------------|--------------------------|-----------------------------------------------|----------|
| Stammdaten            | Kasse | Mahnungen | Reservierung | Dienst       | Auswertung                    | Ende                     |                                               |          |
|                       |       |           |              | Pas          | sswort-Änderun                | ng 🚺                     |                                               |          |
| 1 martin              |       |           |              | S <u>y</u> s | stem-Info                     |                          |                                               |          |
| SE                    |       |           |              | Sys          | stemsperre                    | •                        |                                               |          |
| TA                    |       |           |              |              |                               |                          |                                               |          |
| N VL                  |       |           |              | Systen       | nsperre wurd                  | le aktivier              | t                                             | $\times$ |
|                       |       |           |              | BS           | litte geben Si<br>ystemsperre | ie Ihr Pass<br>ein :<br> | swort zum Deaktivieren der<br>2<br><u>D</u> K |          |

Um das ORKA-System auf einem Arbeitblatz für einen Zeitraum zu sperren (z.B. Pausenzeit), kann über den Punkt *Dienst* = "*Systemsperre*" 1 die Eingabe des Passwortes erzwungen werden 2. Dadurch braucht sich der User nicht am System ab und anzumelden, was mit Kassen An- / Abmeldungen verbunden sein kann.

D 6.7 Systemsperre